## ANLEITUNG ZUR AKTION

Photoshop-Aktion "Bleistift-Look" zur Bearbeitung von Immobilienfotos

- 1. Lade die Muster Graustufen-Papier.pat und Textur.pat, die Pinsel Bleistift-Look-Pinsel.abr sowie die Aktion Bleistift-Look-Aktion.atn nach Photoshop, indem du auf doppelt auf die Dateien klickst.
- 2. Öffne dein Bild in Photoshop. Achte darauf, dass die Einstellungen unter *Bild>Modus* bei *RGB-Farbe* und *8 Bit/Kanal* gesetzt sind. Die *Hintergrund*-Ebene muss gesperrt sein. Das beste Ergebnis bekommst du, wenn dein Bild circa 2.000 px bis 2.500 px breit ist.
- 3. Aktiviere das *Pinsel*-Werkzeug und prüfe die Einstellungen für den *Pinsel: Deckkraft* 100 %, *Fluss* 100 %.
- 4. Setze die Vordergrundfarbe auf Schwarz, die Hintergrundfarbe auf Weiß.
- **5.** Erstelle eine neue Ebene und male mit einem runden Pinsel ein paar Striche in die Bereiche, in denen du am Ende (bei Bedarf) die Farben zurück ins Bild holen möchtest.

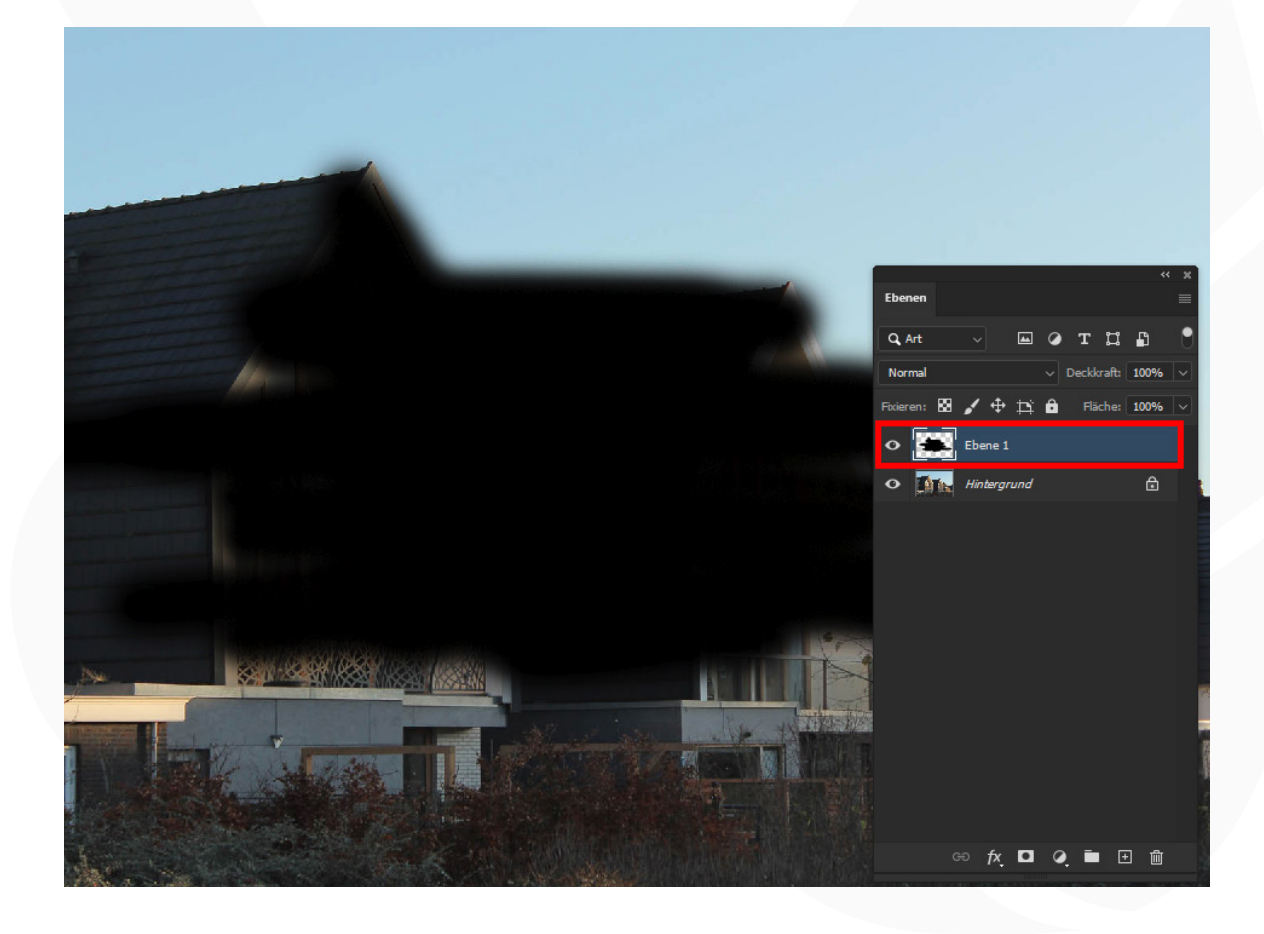

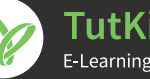

## ANLEITUNG ZUR AKTION

## Photoshop-Aktion "Bleistift-Look" zur Bearbeitung von Immobilienfotos

- 6. Starte die Aktion "Bleistift-Look-Aktion" im Aktionen-Bedienfeld mit einem Klick auf die Schaltfläche mit dem Play-Symbol.
- 7. Fertig!
- 8. Jetzt kannst du, wenn gewünscht, auch die Farben ins Bild zurückholen. Blende dazu die rot markierte Ebene "Farbe" ein.

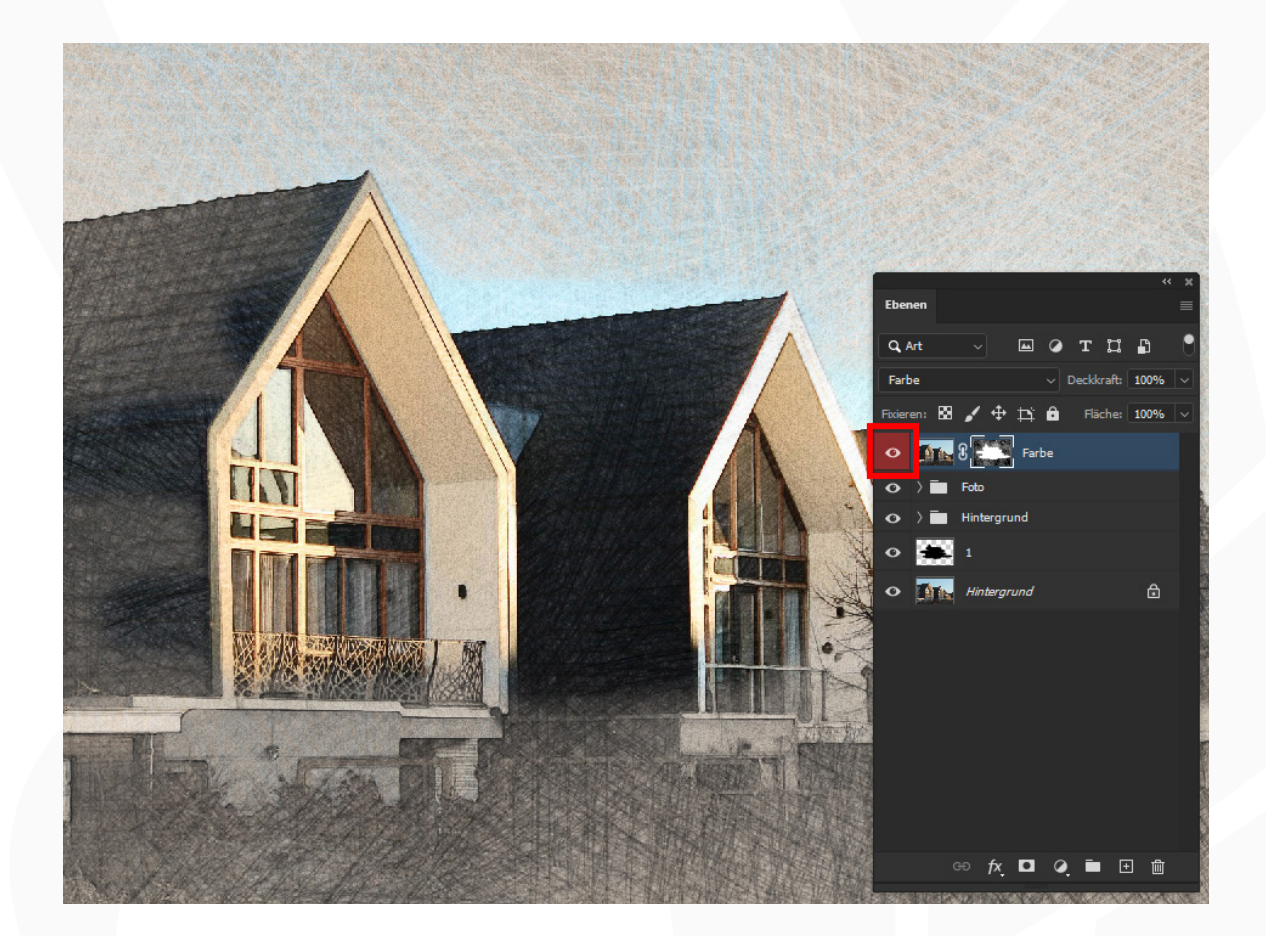

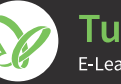